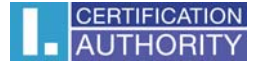

## Nastavení certifikátů pro podpis v Outlook Express 6

V poštovním klientovi označte volbu Nástroje/Účty

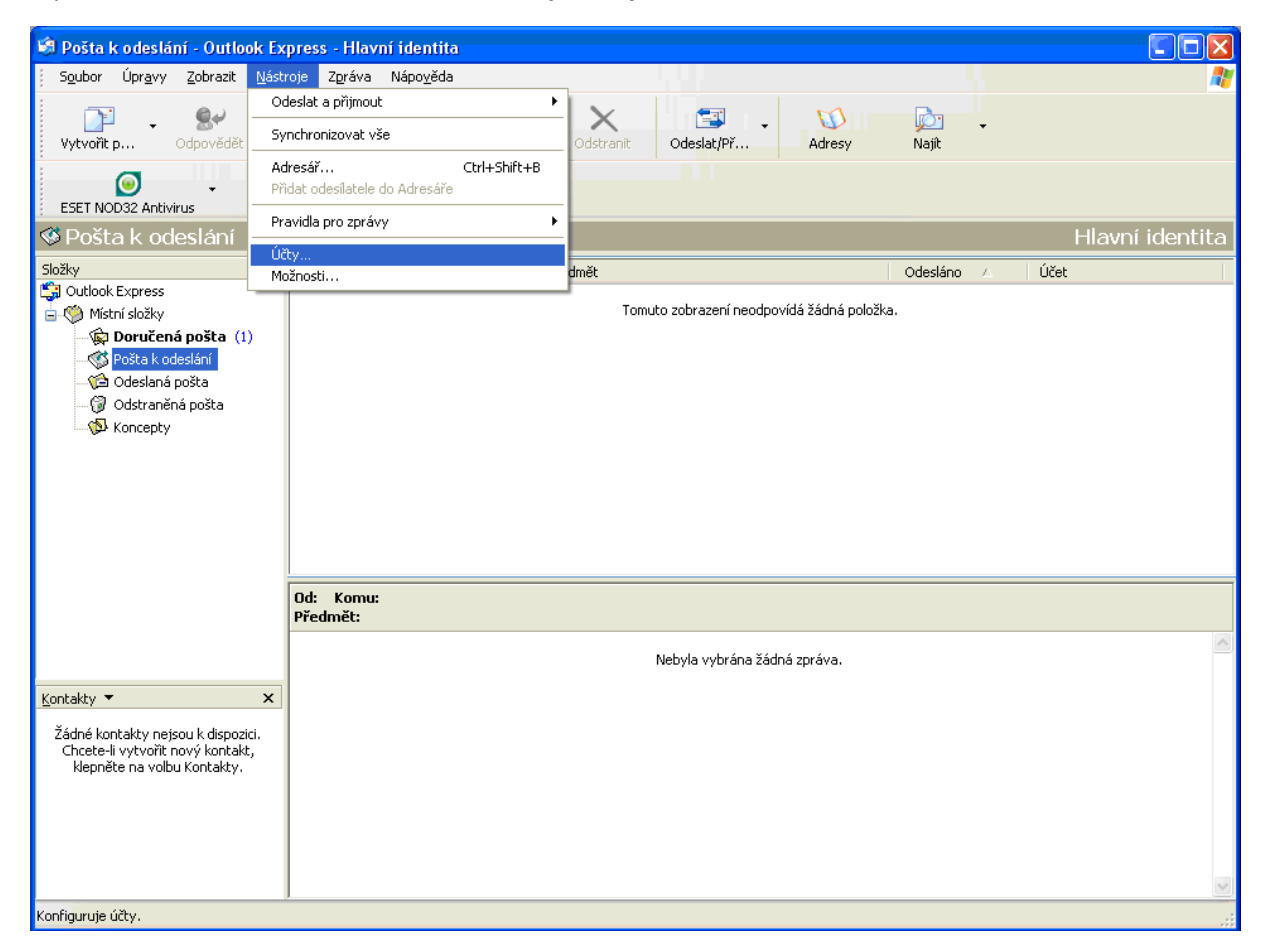

## Vyberte záložku "Pošta" a klikněte na "Vlastnosti"

| Účty v Internet | tu .                   |                  | ? 🛛                            |
|-----------------|------------------------|------------------|--------------------------------|
| Vše Pošta       | Příspěvky Adresářová s | lužba            | <br>Při <u>d</u> at 🕨          |
| Účet            | Тур                    | Připojení        | Ode <u>b</u> rat               |
| Rail.ica.cz     | pošta (Výchozí)        | Všechny dostupné | ⊻lastnosti                     |
|                 |                        |                  | Na <u>s</u> tavit jako výchozí |
|                 |                        |                  | Importovat                     |
|                 |                        |                  | <u>Exportovat</u>              |
|                 |                        |                  |                                |
|                 |                        |                  | <u>N</u> astavit pořadí…       |
|                 |                        |                  | Zavřít                         |

V záložce "**Zabezpečení**" vyberte Podpisový certifikát.

| 🕿 mail.ica.cz - vlastnosti 🛛 🔹 🔀                                                                                                    |  |  |  |  |  |  |  |  |  |
|----------------------------------------------------------------------------------------------------|--|--|--|--|--|--|--|--|--|
| Obecné Servery Připojení Zabezpečení Upřesnit                                                                                                    |  |  |  |  |  |  |  |  |  |
| Podpisový certifikát                                                                                                    |  |  |  |  |  |  |  |  |  |
| Vyberte certifikát podpisu. Určíte tak digitální ID, které bude<br>použito při podepisování zpráv z tohoto účtu.                                                                        |  |  |  |  |  |  |  |  |  |
| Certifikát:                                                                                                    |  |  |  |  |  |  |  |  |  |
| Předvolby šífrování                                                                                                    |  |  |  |  |  |  |  |  |  |
| Vyberte certifikát a algoritmus šifrování. Ty pak budou zahrnuty<br>do vašich digitálně podepsaných zpráv, takže vám ostatní budou<br>moci posílat šifrované zprávy s tímto nastavením. |  |  |  |  |  |  |  |  |  |
| C <u>e</u> rtifikát: Vy <u>b</u> rat                                                                                                    |  |  |  |  |  |  |  |  |  |
| Algoritmus: 3DES 🗸                                                                                                    |  |  |  |  |  |  |  |  |  |
|                                                                                                    |  |  |  |  |  |  |  |  |  |
|                                                                                                    |  |  |  |  |  |  |  |  |  |
|                                                                                                    |  |  |  |  |  |  |  |  |  |
| OK Storno Použít                                                                                                    |  |  |  |  |  |  |  |  |  |

Označte příslušný certifikát a potvrďte tlačítkem OK

| Vybrat digitál    | ní ID výchozít     | no účtu   |                      | ? 🛛             |
|-------------------|--------------------|-----------|----------------------|-----------------|
| Vyberte certifiká | t, který chcete po | oužít.    |                      |                 |
| Vystaveno         | Vystavitel         | Zamýšlené | Popisný ná…<br>Žádoú | Datum vyp       |
| les rescrica      | I.CA - Quali       | <056>     | zauny                | 1.5.2012        |
|                   |                    |           |                      |                 |
| 1                 |                    |           |                      |                 |
|                   |                    |           | rpo Zobr             | azit certifikát |
|                   |                    |           |                      |                 |

| 😪 mail.ica.cz - v                                                                                                    | lastnosti |             |                 | ? 🗙   |  |  |  |  |  |
|----------------------------------------------------------------------------------------------------|-----------|-------------|-----------------|-------|--|--|--|--|--|
| Obecné Servery                                                                                                    | Připojení | Zabezpečení | Upřesnit        |       |  |  |  |  |  |
| Podpisový certifikát                                                                                                    |           |             |                 |       |  |  |  |  |  |
| Vyberte certifikát podpisu. Určíte tak digitální ID, které bude<br>použito při podepisování zpráv z tohoto účtu.                                                                        |           |             |                 |       |  |  |  |  |  |
| Certifikát: Test ICA - PSEUDONYM Vybrat                                                                                                    |           |             |                 |       |  |  |  |  |  |
| Předvolby šifrování                                                                                                    |           |             |                 |       |  |  |  |  |  |
| Vyberte certifikát a algoritmus šifrování. Ty pak budou zahrnuty<br>do vašich digitálně podepsaných zpráv, takže vám ostatní budou<br>moci posílat šifrované zprávy s tímto nastavením. |           |             |                 |       |  |  |  |  |  |
| C <u>e</u> rtifikát:                                                                                                    |           |             | Vy <u>b</u> rat |       |  |  |  |  |  |
| Algoritmus:                                                                                                    | 3DES      | •           | /               |       |  |  |  |  |  |
|                                                                                                    |           |             |                 |       |  |  |  |  |  |
|                                                                                                    |           |             |                 |       |  |  |  |  |  |
|                                                                                                    |           |             |                 |       |  |  |  |  |  |
|                                                                                                    |           | ок          | Storno P        | oužít |  |  |  |  |  |

Po uložení certifikátu je možné v nabídce u nové zprávy přidat elektronický podpis – volba "Podepsat"

| 🖻 Nová z              | zpráva          |                     |          |        |                  |                 |                   |                 |                      |                   |          |          |               |
|-----------------------|-----------------|---------------------|----------|--------|------------------|-----------------|-------------------|-----------------|----------------------|-------------------|----------|----------|---------------|
| Soubor                | Úpr <u>a</u> vy | <u>Z</u> obrazit    | Vļožit ļ | Eormát | <u>N</u> ástroje | Z <u>p</u> ráva | Nápo <u>v</u> ěda |                 |                      |                   |          |          | <b>.</b>      |
| Cdesia                | at              | <b>X</b><br>Vyjmout | Kopírov  | at     | Viožit           | K<br>Zpět       | Skontrolovat      | ABC<br>Pravopis | <b>D</b><br>Připojit | <b>U</b> ležitost | Podepsat | Sifrovat | Jo<br>Offline |
| 😭 Komu:               |                 |                     |          |        |                  |                 |                   |                 |                      |                   |          |          | <b></b>       |
| Be Kopie:<br>Předmět: |                 |                     |          |        |                  |                 |                   |                 |                      |                   |          |          | _             |
| Arial                 | 54              | ✓ 1                 | o 🔽 I    | B      | ΙŪ               | <b>A</b> ,   ]Ξ | E € €             | ž I 🖩           | - 🐁 🔊                |                   |          |          |               |
|                       |                 |                     |          |        |                  |                 |                   |                 |                      |                   |          |          | ~             |
|                       |                 |                     |          |        |                  |                 |                   |                 |                      |                   |          |          |               |
|                       |                 |                     |          |        |                  |                 |                   |                 |                      |                   |          |          |               |
|                       |                 |                     |          |        |                  |                 |                   |                 |                      |                   |          |          |               |
|                       |                 |                     |          |        |                  |                 |                   |                 |                      |                   |          |          |               |
|                       |                 |                     |          |        |                  |                 |                   |                 |                      |                   |          |          |               |
|                       |                 |                     |          |        |                  |                 |                   |                 |                      |                   |          |          |               |
|                       |                 |                     |          |        |                  |                 |                   |                 |                      |                   |          |          |               |
|                       |                 |                     |          |        |                  |                 |                   |                 |                      |                   |          |          | 2             |
|                       |                 |                     |          |        |                  |                 |                   |                 |                      |                   |          |          |               |